# **GUIDA CREAZIONE E CARICAMENTO FILE**

Procedura per la creazione e consegna del **Programma effettivamente svolto**, della **Relazione finale (MD07)** e della **Programmazione individuale (MD03)**.

# **1. CREAZIONE DEI DOCUMENTI**

1.1. Accedere al sito web **iislonato.edu.it**. Cliccare sulla voce **Modulistica docenti** e, tramite i tasti freccia **|** + **+**], aprire la pagina **Modulistica docenti - Pagina 4**.

1.2. Scaricare e compilare digitalmente i seguenti file:

- Programma effettivamente svolto (MD03R).
- Relazione finale (MD07).
- Programmazione individuale (MD03).
- 1.3. Memorizzare i file in formato pdf.
- 1.4. Rinominare i file pdf secondo il seguente schema:

### classe\_materia\_psvolto.pdf

#### classe\_materia\_rfinale.pdf

#### classe\_materia\_pdindividuale.pdf

Ad esempio, per la materia di Fisica della classe 1A:

1a\_fisica\_psvolto.pdf

1a\_fisica\_rfinale.pdf

1a\_fisica\_pindividuale.pdf

# 2. CARICAMENTO DEI DOCUMENTI NELL'AREA RISERVATA DOCENTI

2.1. Accedere al sito web **iislonato.edu.it**. In alto a destra cliccare su **L**, inserire il proprio **nome utente**, **password** e cliccare su **Accedi**.

| Nome utente              |
|--------------------------|
| docente                  |
| Password                 |
| •••••                    |
| Ricordami 🔲              |
| Accedi                   |
| Nome utente dimenticato? |
| Password dimenticata?    |
|                          |

2.2. A sinistra, nel menu Risorse, cliccare sulla voce Gestione Documenti.

| Risorse                            |  |
|------------------------------------|--|
| Modulistica Smart                  |  |
| Modulistica docenti                |  |
| Documenti scolastici               |  |
| Gestione Documenti                 |  |
| Servizi informatici per<br>docenti |  |
| Link web                           |  |

2.3. Cliccare sulla classe e sulla categoria desiderata.

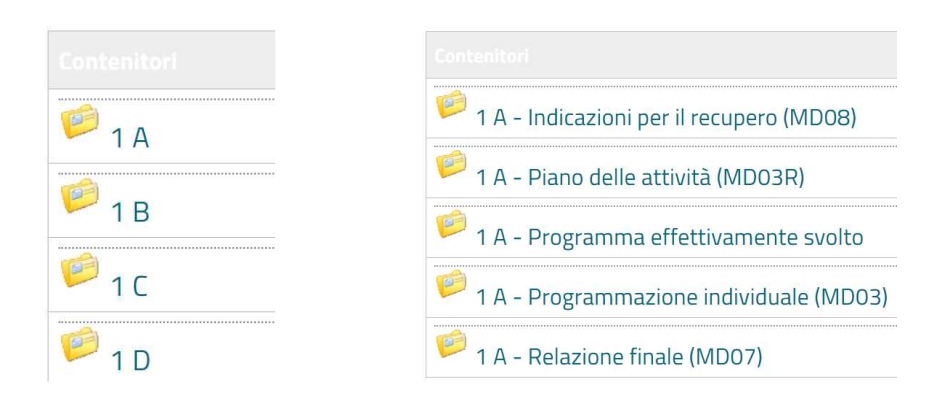

2.4. In basso, cliccare su Invia un file.

1 A - Indicazioni per il recupero (MD08) 🛚 RSS

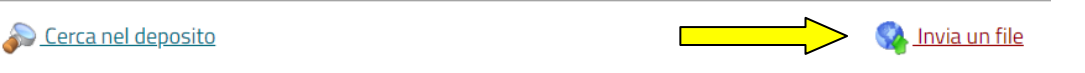

2.5. Nel campo **Nuovo file** cliccare sul pulsante **Scegli file**. Ricercare e selezionare il file in formato pdf da caricare. Nel campo **Suggerisci luogo** <u>verificare che la cartella di</u> <u>destinazione sia corretta</u> (non deve riportare la voce *"Documenti Docenti"*). Confermare cliccando sul pulsante **Invia un file** posto in basso.

| Nuovo file  Scegli file Nessun file selezionato  Miniatura 1 (facoltativo)  Scegli file Nessun file selezionato  Suggerisci luogo:  1 A - Indicazioni per il recupero (M *  Titolo del file:  Autore del file:  Descrizione: Max: 300 caratteri |      | Per favore, seleziona il file da inviare e compila i dettagli ric                                                                                                    |
|----------------------------------------------------------------------------------------------------|------|----------------------------------------------------------------------------------------------------|
| Scegli file       Nessun file selezionato         Miniatura 1 (facoltativo)       Scegli file         Scegli file       Nessun file selezionato         Suggerisci luogo:       1 A - Indicazioni per il recupero (M *         Titolo del file: | 8    | Nuovo file                                                                                                    |
| Miniatura 1 (facoltativo)          Scegli file       Nessun file selezionato         Suggerisci luogo:       1 A - Indicazioni per il recupero (M *         Titolo del file:                                                                    | >    | Scegli file Nessun file selezionato                                                                                                    |
| Scegli file       Nessun file selezionato         Suggerisci luogo:       1 A - Indicazioni per il recupero (M *         Titolo del file:       *         Autore del file:       *         Descrizione: Max: 300 caratteri       *              | 3    | Miniatura 1 (facoltativo)                                                                                                    |
| Suggerisci luogo:                                                                                                    |      | Scegli file Nessun file selezionato                                                                                                    |
| I A - Indicazioni per il recupero (M * Titolo del file: Autore del file: Descrizione: Max: 300 caratteri                                                                                                    | 1    | Suggerisci luogo:                                                                                                    |
| Titolo del file: Autore del file: Descrizione: Max: 300 caratteri                                                                                                    |      | 1 A - Indicazioni per il recupero (M *                                                                                                    |
| Autore del file: Descrizione: Max: 300 caratteri                                                                                                    | 1000 | Titolo del file:                                                                                                    |
| Autore del file: Descrizione: Max: 300 caratteri                                                                                                    |      |                                                                                                    |
| Descrizione: Max: 300 caratteri                                                                                                    | 1    | Autore del file:                                                                                                    |
| Descrizione: Max: 300 caratteri                                                                                                    |      | The construction of the second second s |
| Jestizione. max. 500 caracteri                                                                                                    | 111  | Descrizione: May 200 caratteri                                                                                                    |
|                                                                                                    |      |                                                                                                    |
|                                                                                                    |      |                                                                                                    |
|                                                                                                    |      |                                                                                                    |
|                                                                                                    |      |                                                                                                    |
|                                                                                                    |      |                                                                                                    |
|                                                                                                    |      |                                                                                                    |
| lona:                                                                                                    | )    | Icona:                                                                                                    |
| Icona:                                                                                                    | 9    | Icona:                                                                                                    |
| Icona:                                                                                                    | )    | Icona:                                                                                                    |
| Icona:                                                                                                    | )    | Icona:                                                                                                    |
| Icona:                                                                                                    |      | Icona:                                                                                                    |

2.6. Ripetere i punti 2.2, 2.3, 2.4, 2.5 per caricare i successivi file.